# Getting the Software and Installing ArcGIS Pro 2.9

Clemson students, staff, and faculty can download installers of ArcGIS Pro 2.9 from Clemson Box and install it on their own machines. See below for instructions:

### 1. Downloading the software

1.1. Installers of ArcGIS Pro 2.9 are saved in Clemson Box. You can obtain them from the following link.

https://clemson.app.box.com/folder/169793449339?s=yeu6glrvs5fm2bc2xorrwzbuiv51653a Click on Continue.

|   | Box   Login                       | × +                                                                     |                          |             |                                                  |                             |                           |           |   |
|---|-----------------------------------|-------------------------------------------------------------------------|--------------------------|-------------|--------------------------------------------------|-----------------------------|---------------------------|-----------|---|
| ÷ | ightarrow C $ ightarrow$ cle      | emson.account.box.com                                                   | /login?redirect_         | _url=http   | os%3A%2F%2Fclem                                  | ■ ☆                         |                           | Incognito |   |
|   | <b>:</b>                          |                                                                         |                          |             | 🔇 Engli                                          | ish (US) 🧹                  | Sign                      | Up        | Â |
|   |                                   |                                                                         |                          |             |                                                  |                             |                           |           |   |
|   |                                   |                                                                         |                          |             |                                                  |                             |                           |           |   |
|   |                                   | Pa                                                                      | irt of Clems             | son Ur      | iversity?                                        |                             |                           |           |   |
|   | Clemson Univer<br>to login to Box | rsity uses your network o<br>. Continue to login to Bo<br>your network. | credentials<br>x through |             | If you are not a part<br>continue to log in with | of Clemson<br>a your Box.co | University,<br>om account | t.        |   |
|   |                                   | Continue                                                                |                          |             | Not a part of Cl                                 | lemson Univ                 | versity                   |           |   |
|   |                                   |                                                                         |                          |             |                                                  |                             |                           |           |   |
|   | Box for Cle                       | emson Universi                                                          | ty                       |             |                                                  |                             |                           |           |   |
|   | Clemson Universi                  | ty has provided you with                                                | a Box account t          | to store, s | share, and access your t                         | files online.               |                           |           |   |
|   | Clemson users sh                  | nould NOT click on SIGN                                                 | UP. Please click         | k on CON    | ITINUE even if this if yo                        | ur first visit.             |                           |           |   |
|   |                                   |                                                                         |                          |             |                                                  |                             |                           |           |   |
|   |                                   |                                                                         |                          |             |                                                  |                             |                           |           | - |

<u>Note</u>: For those of you who are not familiar with Clemson Box, please visit the following Knowledge Base page: <u>https://ccit.clemson.edu/support/kb/?id=546</u>

1.2. You will be prompted to the following window. Enter your Clemson username and password. Then, complete Duo, Two Factor Authentication.

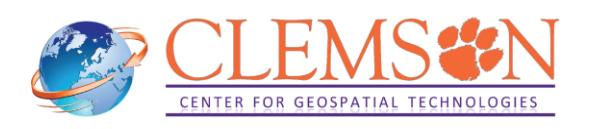

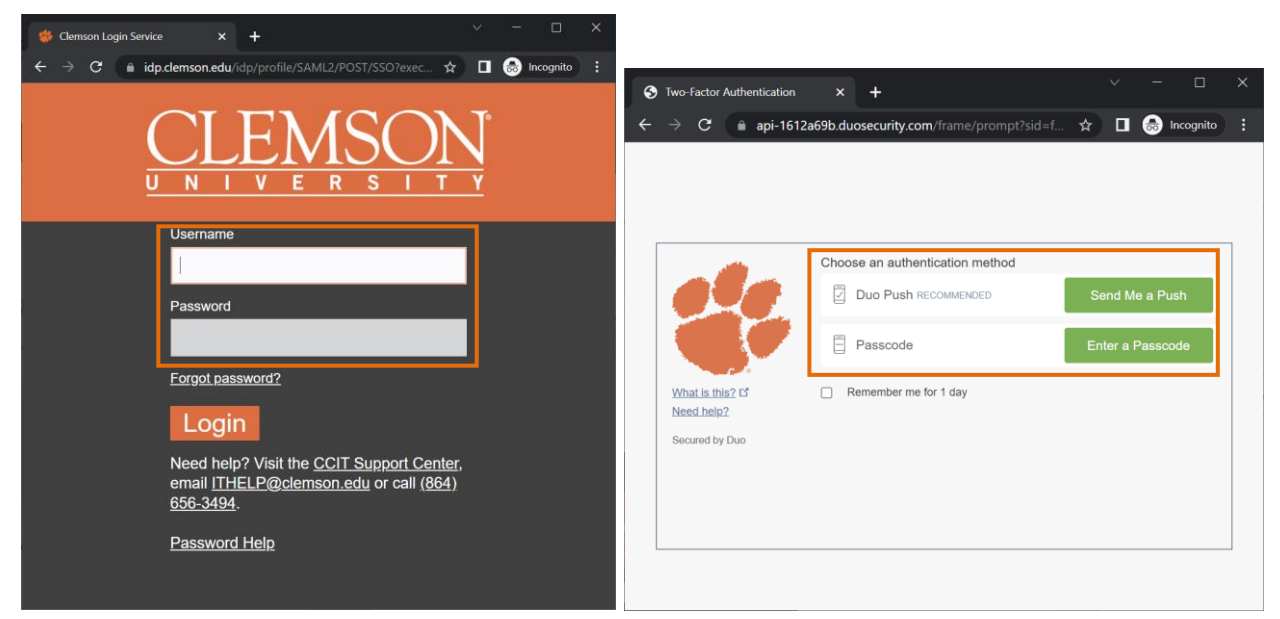

<u>Note</u>: For those of you who do not know how to use Duo, please visit Knowledge Base page Duo -Enrollment: <u>https://ccit.clemson.edu/support/kb/?id=546</u>

- 1.3. You will find the following two installers. For each, select More Option . , and click Download to save them on your local machines.
  - ✓ ArcGISPro\_29\_179927.exe
  - ✓ ArcGIS\_Pro\_294\_181688.msp

|                                                                                                    | Share 🍂  |
|----------------------------------------------------------------------------------------------------|----------|
| H > GISCenter > Software > ArcGISPro_29     …     L                                                                                                    |          |
| Image: Original system     Image: Original system     Image: Original system     Image: Original system       Image: Original system     Image: Original system     Image: Original system     Image: Original system | eadsheet |
|                                                                                                    |          |
|                                                                                                    | :: <     |
| ArcGISPro_29_179927.exe Today by gkato@clems                                                                                                    | ? Share  |
| ArcGIS_Pro_294_181688.msp ② Open on Desktop App                                                                                                    |          |
| (I) (I) (I) (I) (I) (I) (I) (I) (I) (I)                                                                                                    |          |
| <u> </u>                                                                                                    |          |
| 2 Download                                                                                                    |          |
| [] Trash                                                                                                    |          |
| Collections >                                                                                                    |          |
| E Move or Copy                                                                                                    |          |
| C Lock                                                                                                    |          |
| 权 Start a workflow                                                                                                    |          |
| E Properties >                                                                                                    |          |
| ···· More Actions >                                                                                                    |          |

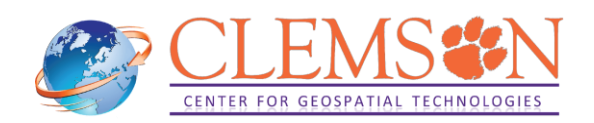

## 2. Installing the software

2.1. Once the download is complete, go to your downloads folder and find the installers. First, you need to install ArcGIS Pro 2.9 (.exe extension). Double click on ArcGISPro\_29\_xxxx.exe.

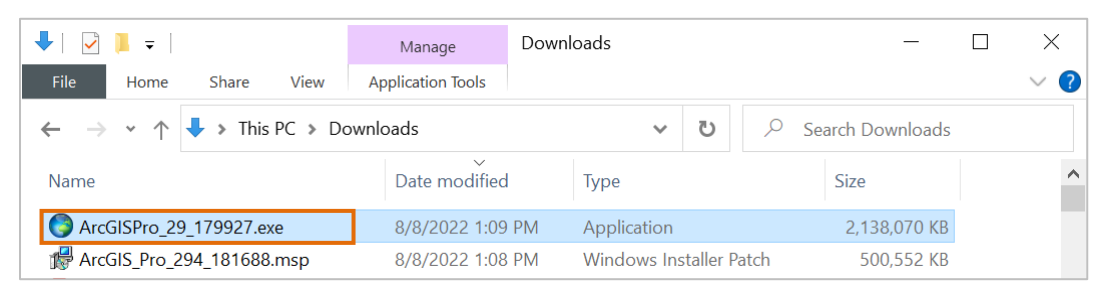

Warning: ArcGIS Pro 2.9 must be installed prior to installing any ArcGIS Pro 2.9 patches.

2.2. The destination should already be set for you. If you wish to change the destination folder click Browse. Otherwise click Next (Figure 2.1). After the files have been extracted, you will see the Windows Installer. Let it run (Figure 2.2).

| <ul> <li>ArcGIS Pro</li> <li>Destination Folder for Files</li> <li>Please select the destination folder where the package should extract the files:</li> </ul> | ×      | <ul> <li>ArcGIS Pro</li> <li>Unpacking Files</li> <li>Please wait while the package files are being extracted onto your computer</li> </ul> |
|----------------------------------------------------------------------------------------------------|--------|----------------------------------------------------------------------------------------------------|
| Please select the destination folder:                                                                                                    | Browso | Extracting ArcGISPro.cab                                                                                                    |
|                                                                                                    | DIOWSE |                                                                                                    |
|                                                                                                    |        |                                                                                                    |
|                                                                                                    |        |                                                                                                    |
| < Back Next >                                                                                                    | Cancel | < Back Next > Cancel                                                                                                    |

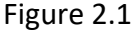

Figure 2.2

2.3. After the installation files have been extracted successfully, click Close.

| ArcGIS Pro | 2                                                                     | × |
|------------|-----------------------------------------------------------------------|---|
|            | Installation files have been successfully extracted to your computer. |   |
|            |                                                                       |   |
|            |                                                                       |   |
|            |                                                                       |   |
|            | ☑ Launch the setup program.                                           |   |
|            |                                                                       |   |

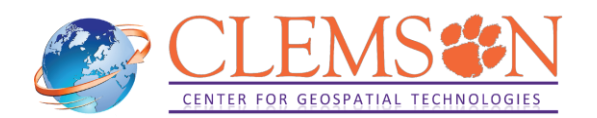

#### 2.4. The ArcGIS Pro setup program should open automatically. Then click Next two times.

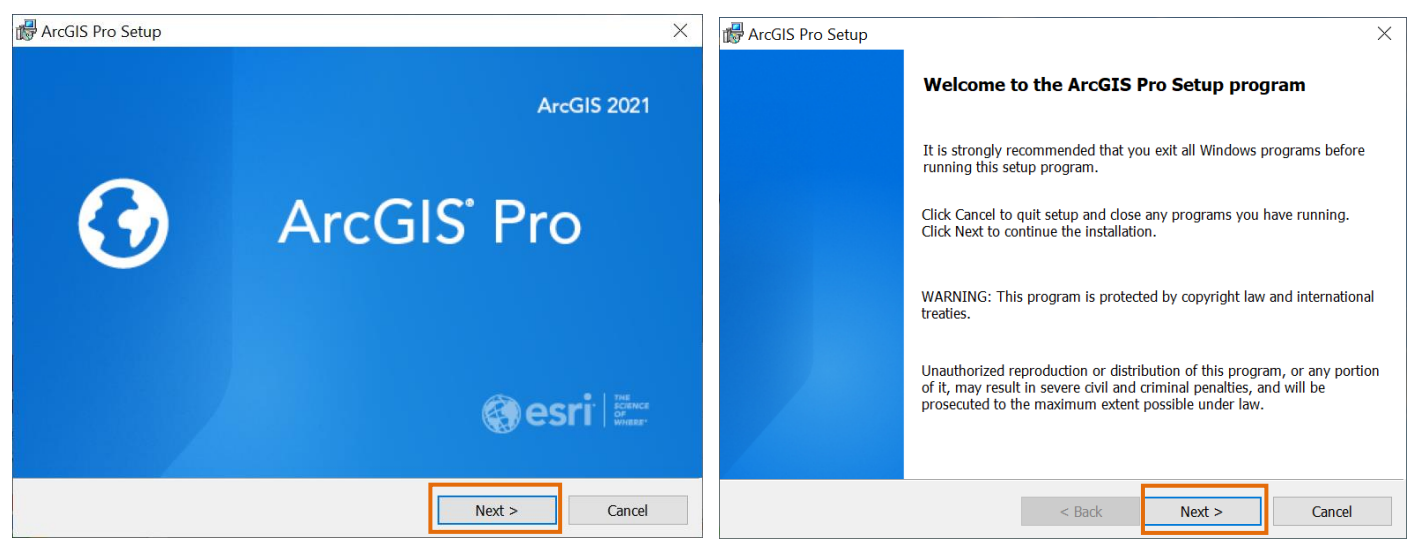

2.5. Now, click on I accept the master agreement, and click Next again.

| 🕼 ArcGIS Pro Setup                                                                                                    |                                                                                        |                                                                                                  | ×                                                        |
|----------------------------------------------------------------------------------------------------|----------------------------------------------------------------------------------------|--------------------------------------------------------------------------------------------------|----------------------------------------------------------|
| Master Agreement You must agree with the master agreeme                                                                                                    | nt below to proceed                                                                    | 1.                                                                                               | •                                                        |
| Master Agre                                                                                                    | ement (l                                                                               | E204CW)                                                                                          | ^                                                        |
| Revised<br>IMPORTAN                                                                                                    | l August 5, 202<br>I-READ CAREF                                                        | 1<br>ULLY                                                                                        |                                                          |
| Unless superseded by a signed lin<br>Esri is willing to provide Esri Offe<br>accept all terms and conditions cr<br>and final agreement of the parties<br>Offerings and Services. Please re | cense agreeme<br>rings and Serv<br>ontained in this<br>regarding you<br>ad the terms a | ent between you<br>ices to you only<br>s Agreement as t<br>ir acquisition of<br>nd conditions ca | and Esri,<br>if you<br>he sole<br>these Esri<br>refully. |
| I accept the master agreement     I do not accept the master agreement                                                                                                    |                                                                                        | .,                                                                                               | Print                                                    |
| Agreement PDFs (all languages)                                                                                                    | < Back                                                                                 | Next >                                                                                           | Cancel                                                   |

2.6. When asked to choose Installation Context, choose the type you need and click Next.

| HrcGIS P<br>Installati<br>Install ti | ro Setup<br>on Context<br>nis application for:           |           |        | ×      |
|--------------------------------------|----------------------------------------------------------|-----------|--------|--------|
|                                      | Anyone who uses this computer (a     Only for me (gkato) | ll users) |        |        |
|                                      |                                                          |           |        |        |
|                                      |                                                          | < Back    | Next > | Cancel |

2.7. Select Features you need. Unless you need a specific solution, ArcGIS Pro should suffice. If you

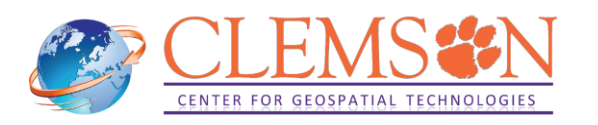

want to change installation folder, click change. For most cases, default installation directory should be good. Click Next.

| 🕼 ArcGIS Pro Setup                                                      | ×                                                                                                    |  |  |  |  |
|-------------------------------------------------------------------------|----------------------------------------------------------------------------------------------------|--|--|--|--|
| Select Features Please select which features you would like to install. |                                                                                                    |  |  |  |  |
| Click on an icon in the list below to change how a                      | a feature is installed.<br>Feature Description<br>This is the main ArcGIS Pro application.<br>ArcGIS Pro supports data visualization,<br>advanced analysis and authoritative data<br>maintenance in both 2D and 3D. |  |  |  |  |
| Install to:<br>C:\Program Files\ArcGIS\Pro\                             | Change                                                                                                    |  |  |  |  |
| Space                                                                   | < Back Next > Cancel                                                                                                    |  |  |  |  |

2.8. If you would like to participate in the ESRI User Experience Improvement program, check Click here to participate in the Esri User Experience Improvement Program. Click Install to start installation.

| 🛃 ArcGIS Pro Setup X                                                                                               | 🛃 ArcGIS Pro Setup - 🗆 🗙                                              |
|----------------------------------------------------------------------------------------------------|-----------------------------------------------------------------------|
| Ready to Install the Program                                                                                       | Installing ArcGIS Pro                                                 |
| The wizard is ready to begin installation.                                                                         | The program features you selected are being installed.                |
|                                                                                                    | Please wait while ArcGIS Pro Installs. This may take several minutes. |
| If you want to review or change any of your installation settings, click Back. Click Cancel to exit<br>the wizard. | Status: Validating install                                            |
| Would you like to anonymously participate in the design of future versions of ArcGIS?                              |                                                                       |
| Click here to participate in the Esri User Experience Improvement program. (Recommended)                           |                                                                       |
| Learn more about Esri User Experience Improvement                                                                  |                                                                       |
|                                                                                                    |                                                                       |
|                                                                                                    |                                                                       |
| < Back Sinstall Cancel                                                                                             | < Back Next > Cancel                                                  |

2.9. Let the installer run. You will be prompted to the window below. For now, unselect Run ArcGIS Pro now, as we will install ArcGIS Pro Patch. Click Finish.

| 🕞 ArcGIS Pro Setup |                                                    | $\times$ |
|--------------------|----------------------------------------------------|----------|
|                    | ArcGIS Pro has been successfully installed.        |          |
|                    | Click the Finish button to exit this installation. |          |
|                    | Run ArcGIS Pro now.                                |          |
|                    |                                                    |          |
|                    | < Back Finish Cancel                               |          |

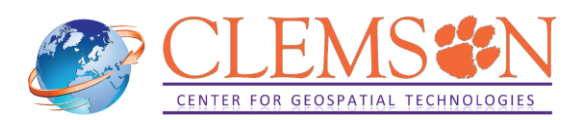

2.10. Next install ArcGIS Pro 2.9 Patch (2.9.4). Double click on ArcGISPro\_294\_xxxx.msp and select Open for a prompt message below to run the installer.

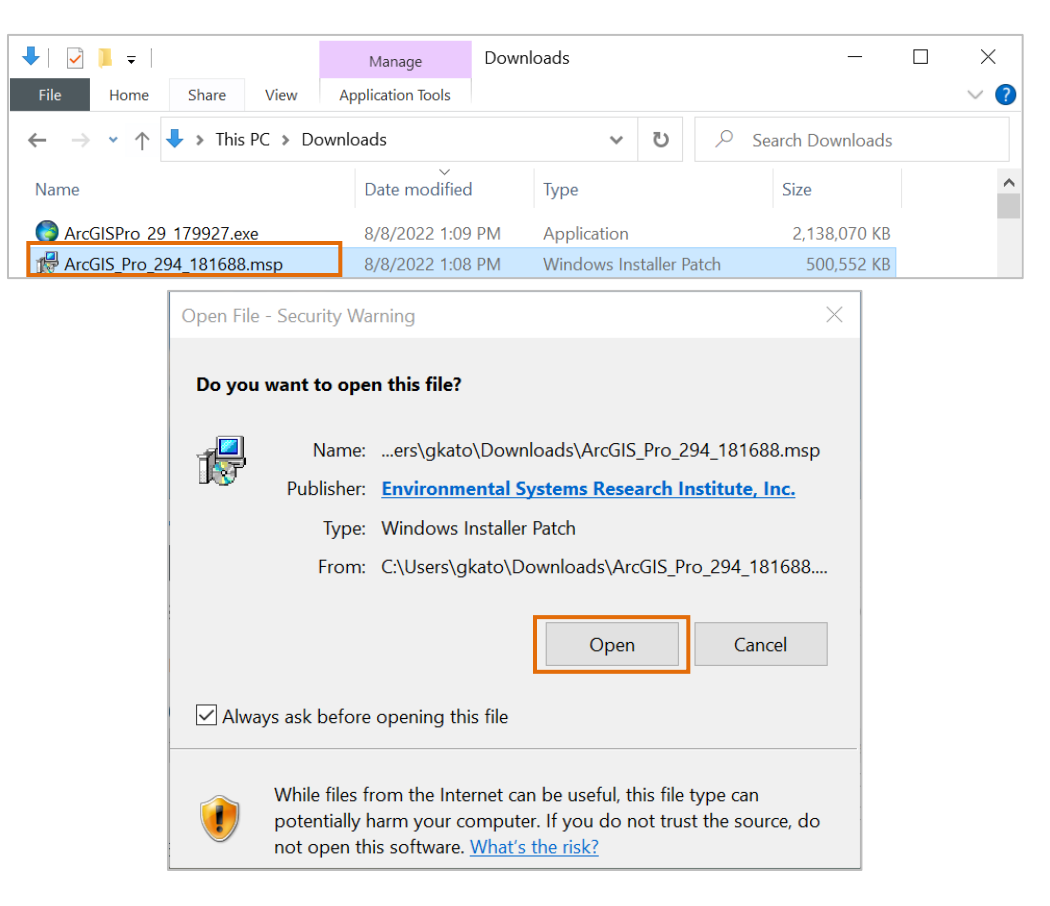

2.11. Installer will calculate computing space requirements. After completion, click Update to proceed.

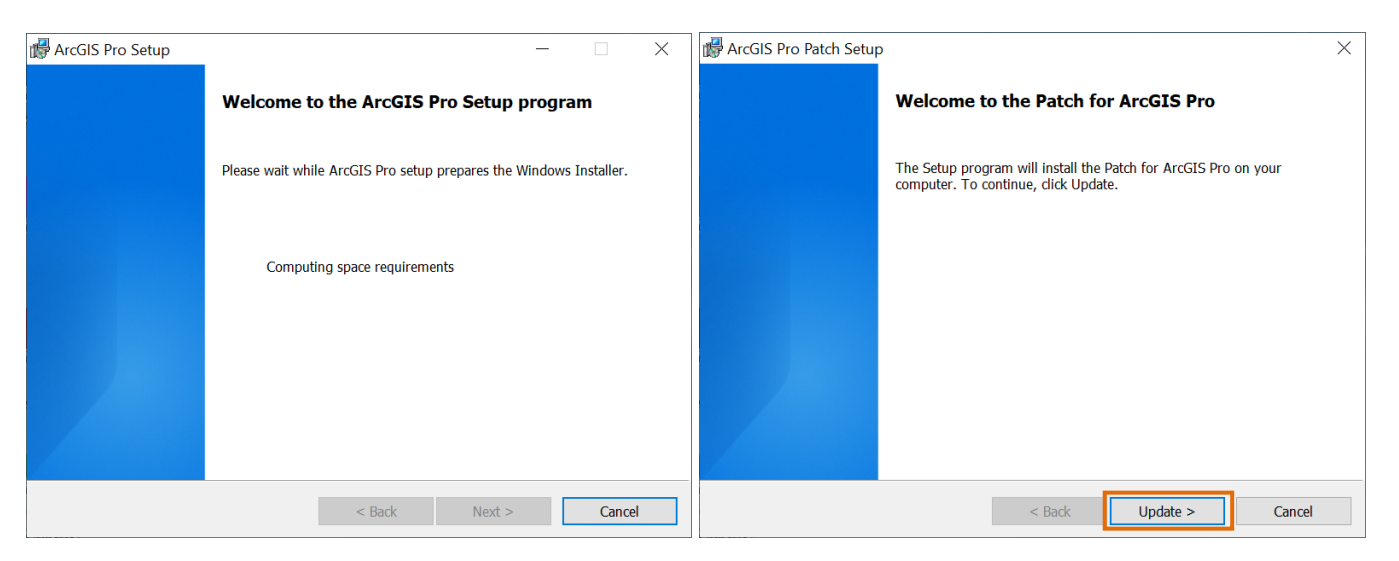

2.12. Let the installer run. You will be prompted to the window below. Click Finish to start ArcGIS Pro.

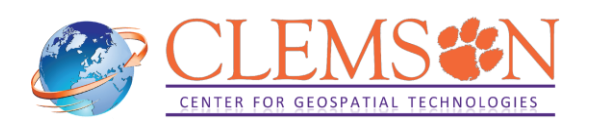

| ArcGIS P                                                                        | ro Setup —                                                                                                    |              | 🕼 ArcGIS Pro Setup | ×                                           |  |
|---------------------------------------------------------------------------------|----------------------------------------------------------------------------------------------------|--------------|--------------------|---------------------------------------------|--|
| Installing ArcGIS Pro<br>The program features you selected are being installed. |                                                                                                    | $\mathbf{O}$ |                    | ArcGIS Pro has been successfully installed. |  |
| 1                                                                               | Please wait while ArcGIS Pro installs. This may take several minutes. Status: Validating install           Validating install         Click the Finish button to exit this installation. |              |                    |                                             |  |
|                                                                                 | Status: Validating install                                                                                                    |              |                    |                                             |  |
|                                                                                 |                                                                                                    |              |                    | Run ArcGIS Pro now.                         |  |
|                                                                                 |                                                                                                    |              |                    |                                             |  |
|                                                                                 |                                                                                                    |              |                    |                                             |  |
|                                                                                 |                                                                                                    |              |                    |                                             |  |
|                                                                                 | < Back Next >                                                                                                    | Cancel       |                    | < Back Finish Cancel                        |  |

#### 3. Authorizing your software

You have several options to <u>authorize</u> your ArcGIS Pro software. In this tutorial, we will only use the Named User license, which uses your ArcGIS Online account.

With the Named User license type, ArcGIS Pro core and extension licenses are automatically assigned to members of Clemson University's ArcGIS Online organization by CCGT staff.

3.1. Once the installation is finished, launch your software (go to Start menu and open ArcGIS Pro). You will be prompted to the window below. Click Your ArcGIS organization's URL.

| ArcGIS Sign In   |                                        |                                | ×                |
|------------------|----------------------------------------|--------------------------------|------------------|
|                  | ArcGIS Pro wants to access your ArcGIS | Online account information (?) |                  |
|                  | Sign in with                           | () esri                        |                  |
|                  |                                        |                                |                  |
|                  | 🖞 Username                             |                                |                  |
|                  | 🛱 Password                             |                                |                  |
|                  | Sign In                                | Cancel                         |                  |
|                  | Forgot username? or F                  | orgot password?                |                  |
|                  | Your ArcGIS organization's U           | RL Ý                           |                  |
|                  | 0 0                                    | GO                             |                  |
|                  |                                        | Privacy                        |                  |
|                  |                                        |                                |                  |
| 🗹 Sign in automa | ically Configure Licensing             | Sign                           | In Using Browser |

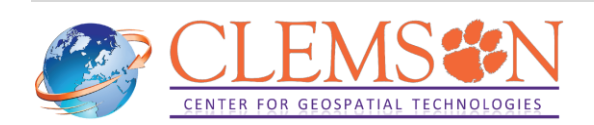

3.2. Enter *Clemson* in the Your ArcGIS organization's URL box and the click on Continue. In the following screen, click on Clemson University:

| ArcGIS Pro wants to access your ArcGIS Online      | account information | ArcGIS Pro wants to access your ArcGIS Online accour | nt information 🤶 |
|----------------------------------------------------|---------------------|------------------------------------------------------|------------------|
| Sign in with                                       | @esri               |                                                      |                  |
| ArcGIS login                                       | ~                   | Sign in to Clemson University with                   | () esri          |
| Enterprise login<br>Your ArcGIS organization's URL | ^                   | Enterprise login                                     | ~                |
| Clemson                                            | aps.arcgis.com      | Clemson University                                   |                  |
| Remember this URL                                  | Continue            | ArcGIS login                                         | ~                |
| <b>f</b> Facebook                                  | Google              |                                                      |                  |
|                                                    |                     |                                                      |                  |
| tically Configure your licensing options           |                     | utomatically Configure your licensing options        |                  |

Enter your Clemson username and password. Your software should be licensed now. Your start screen should look similar to the one below.

| ArcGIS Sign In                                                                           | ×                                                                                                    |
|------------------------------------------------------------------------------------------|----------------------------------------------------------------------------------------------------|
| $\underbrace{\text{OLEMS}}_{U-N-I-V-E-R}$                                                | SON = T - Y                                                                                           |
| Username                                                                                 |                                                                                                    |
| Password                                                                                 |                                                                                                    |
|                                                                                          |                                                                                                    |
|                                                                                          |                                                                                                    |
|                                                                                          | <b>``</b>                                                                                             |
| Sign me in automatically Configure your licensing options                                |                                                                                                    |
| 🕑 ArcGIS" Pro                                                                            | ?     -     -     ×       GK     Gakumin - Clemson University<br>Sign.out     https://www.arcgis.com/ |
| New Project                                                                              |                                                                                                    |
|                                                                                          |                                                                                                    |
| Learning<br>Resources<br>Map Catalog Global Scene Local Scene<br>Start without a templat | e Learning Resources                                                                                  |
| (b) Settings                                                                             |                                                                                                    |
| Recent Projects Find P 11 in Open another proje                                          | ct Recent lemplates Start with another template                                                       |
|                                                                                          |                                                                                                    |

**Warning:** Note that if you disconnect from the Internet or if you sign out from your account, you have 60 minutes to save your work before the software automatically closes.

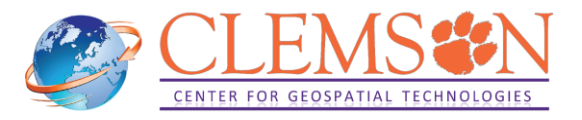

#### 4. Setting

• As of August 2022, CCGT recommends using ArcGIS Pro 2.9. Therefore, let us disable "Check for updates on startup" to avoid unexpected upgrade to ArcGIS Pro 3.0.x. To do that, start ArcGIS Pro and select About tab on the left. Uncheck "Check for updates on startup".

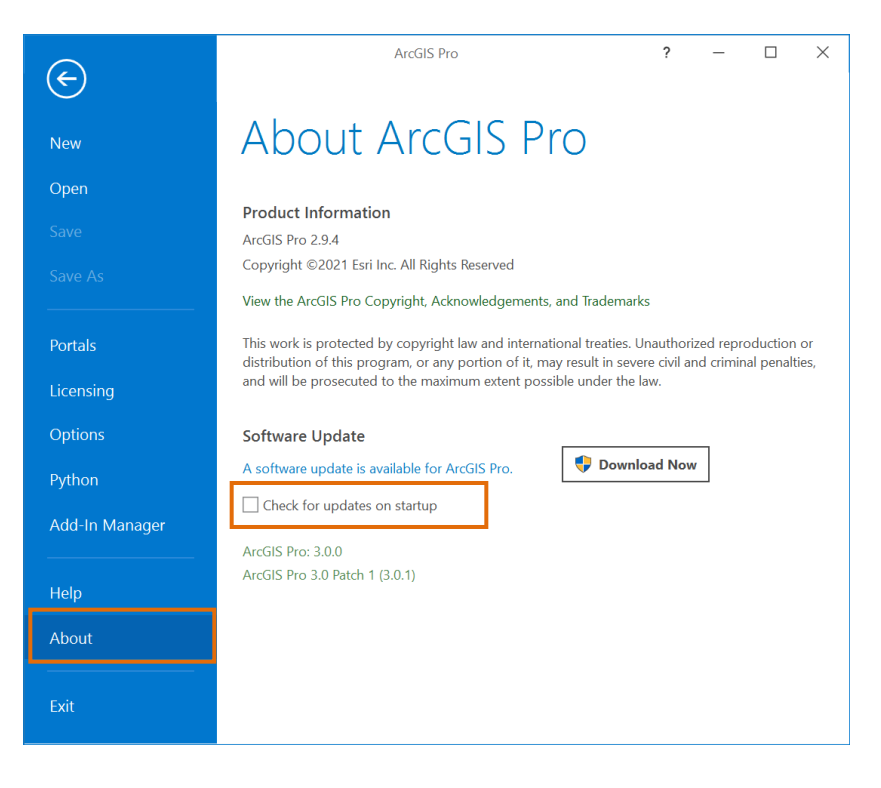

#### **Troubleshoot: Access Denied at Clemson University login**

If you use **clemsonguest** Wi-Fi at Clemson University campus, you will see the following warning in signing in. To fix this issue, connect to **eduroam** Wi-Fi on the campus.

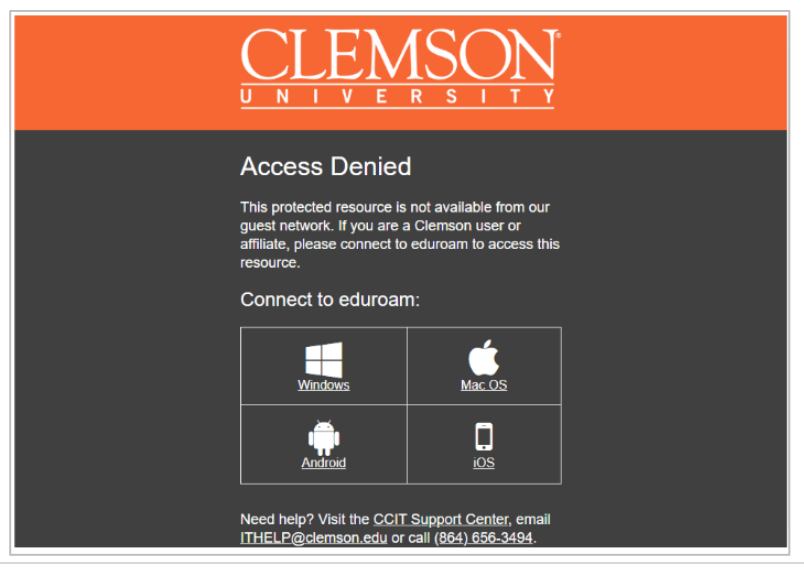

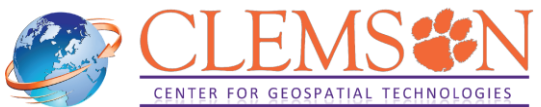

## Troubleshoot: Default Project Location is set to Cloud Storage Services, such as OneDrive and Google Drive.

As of July 19, 2022, ArcGIS Pro does not support the use of **Cloud Storage Services**, such as OneDrive and Google Drive, unless otherwise stated in the ArcGIS Pro user interface or documentation about specific tools and functionality. For more information, visit <u>Technical Support of ESRI</u>.

By default, projects are saved to your user profile directory at Documents\ArcGIS\Projects. Depending on each workstation's configuration, some user profile directories use Cloud Storage Services.

To confirm, start ArcGIS Pro, click Map icon, and see Location of Create a New Project window pops up. See Location to confirm if default Project Location uses Cloud Storage Services. This example below shows that OneDrive is used for a default location. In this case, it is highly recommended to change its default Project Location to local folder on your PC or U drive (\\home.clemson.edu\homes), your personal home directory of Clemson network drives, that do not use Cloud Storage Services.

| 🕑 ArcGIS                | 5° Pro                                                                                                    | ?<br>GK Gakumin<br>Sign.out h       |
|-------------------------|----------------------------------------------------------------------------------------------------|-------------------------------------|
|                         | New Project                                                                                                    |                                     |
| Home Learning Resources | Map       Image       Image       I | Learning Resources Recent Templates |
|                         | Create a New Project<br>Name MyProject                                                                                                    | ×                                   |
|                         | Iocation [CUbersiglatotOneDrive - Clemson UniversityUocumentsUrCdISUProject                                                                                                    | Cancel                              |

For more information on Clemson Network Drive, please visit <u>here</u>.

To change default Project Location, go to Setting, click Options to open Options window.

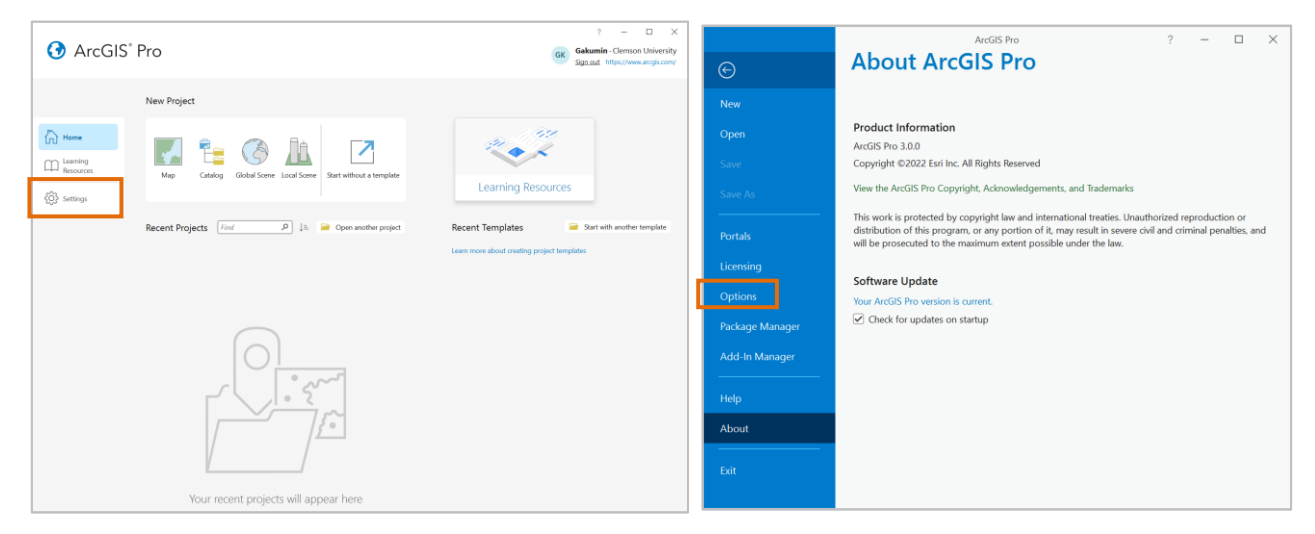

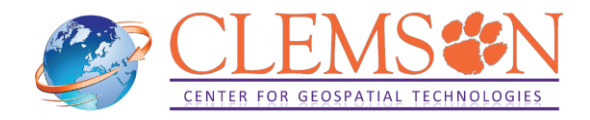

Under Application tab, click General, and open "Create projects". Select New projects are saved in a custom location and click folder icon to specify location.

| Options                                                                                                    |                                                                                                    |          | $\times$ |
|----------------------------------------------------------------------------------------------------|----------------------------------------------------------------------------------------------------|----------|----------|
| Project<br>Current Settings                                                                                                    | Set general options for ArcGIS Pro                                                                                                    |          | ^        |
| Units<br>Tasks                                                                                                    | Start ArcGIS Pro     Create projects                                                                                                    |          |          |
| Application<br>General<br>Map and Scene<br>Navigation<br>Selection<br>Editing                                                  | Project location New projects are saved in the default location New projects are saved in a custom location Location V Create a folder for the project | <b>2</b> |          |
| Versioning<br>Geoprocessing<br>ModelBuilder<br>Device Location<br>Catalog Browsing<br>Share and Download<br>Raster and Imagery | Geodatabase  Geodatabase Geodatabase for each project Geodatabase Geodatabase Toolbox  New delawl toolbox for each project                             | <b>*</b> |          |
| Full Motion Video<br>Display<br>Table                                                                                          | Same default toolbox for all projects Toolbox Help source                                                                                              | <b></b>  | ~        |
|                                                                                                    | OK                                                                                                    | Car      | ncel     |

Select an arbitrary folder on your PC or U drive (\\home.clemson.edu\homes). In this example, select ArcGIS folder in local D drive and click OK twice.

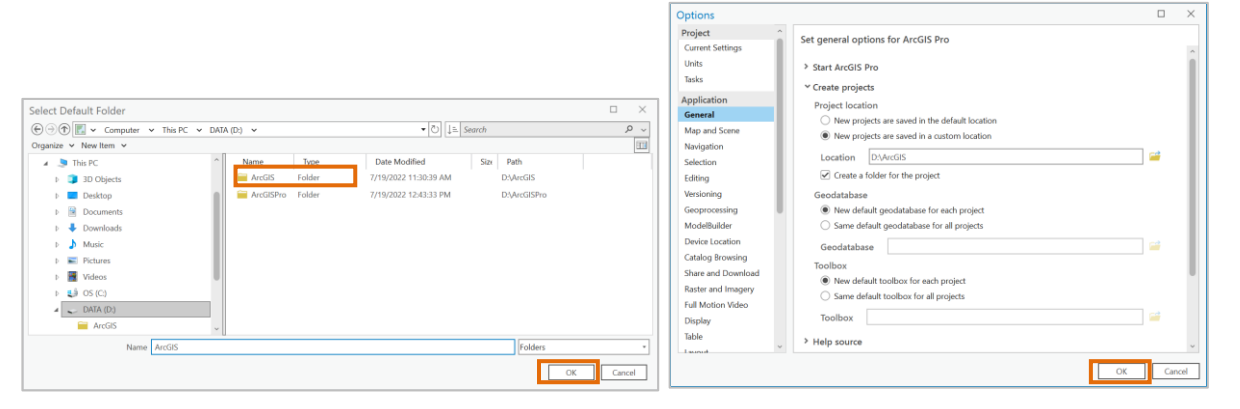

From the next time, ArcGIS Pro will create a new project under the specified folder.

Create a New Project
Name MyProject
Location D:ArcGIS

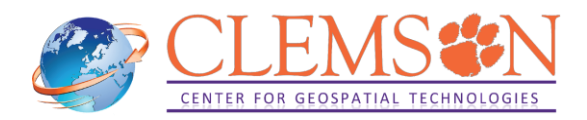